## שינוי הגרדת DNS בכרטיס הרשת

המדיניות באוניברסיטת בר אילן לא לאפשר להשתמש במשאבי תקשורת שאינם מאושרים על ידי אשי אבטחת המידע בבר אילן

בהתאם לזאת נחסמו כל הגישות לשרתי DNS חיצוניים ובכללם הDNS של GOOGLE ( 8.8.8.8 IP

לכן יש לשנות את הגדרת כרטיס הרשת להגדרות אוטומטיות כדי שיוכלו למשוך נתוני הגדרות תקשורת משרתי התקשורת של אוניברסיטת בר אילן

#### הוראות לשינוי הגדרות כרטיס הרשת:

. יש להיכנס להגדרות כרטיס הרשת. ישנם שתי דרכים לבצע זאת

### <u>דרך ראשונה:</u>

א. לגשת עם העכבר לפינה הימנית למטה במסך הראשי ( ליד השעון ) ולהקליק קליק ימני על ה ICON של הרשת ( יכול להופיע הגלובוס או כצג מחשב ).

|      | Troubleshoot problems                                  |
|------|--------------------------------------------------------|
|      | Open Network & Internet settings                       |
| ے 26 | <br>°C עבר אים רב היום 18/10/2021 (גרב איום 18/10/2021 |

ב. לבחור באופציה השנייה Open Network & Internet Setting

# להמשיך לשלב מספר 2

## <u>דרך שניה:</u>

א. להקליק על ICON "התחל" "START" בחלקו השמאלי למטה במסך הראשי ולבחור באופציית Settings

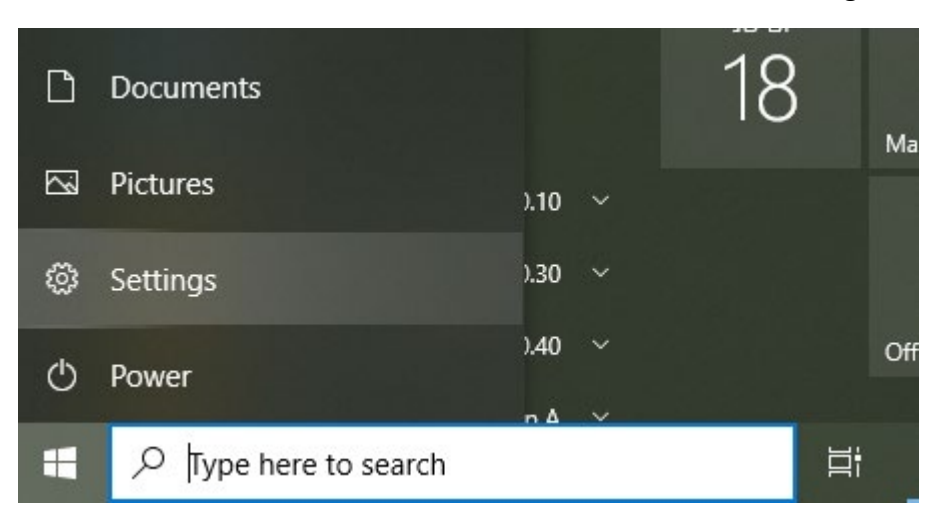

ב. במסך החדש שיפתח יש לבחור באופציה Network & Internet

| Settings |              |                                                          |   |                                                          |        |                                                         |         | _                                               | × |
|----------|--------------|----------------------------------------------------------|---|----------------------------------------------------------|--------|---------------------------------------------------------|---------|-------------------------------------------------|---|
|          |              |                                                          |   | Windows                                                  | Settir | ngs                                                     |         |                                                 |   |
|          |              |                                                          |   | Find a setting                                           |        | م                                                       |         |                                                 |   |
|          | 口            | <b>System</b><br>Display, sound, notifications,<br>power |   | Devices<br>Bluetooth, printers, mouse                    |        | <b>Phone</b><br>Link your Android, iPhone               |         | Network & Internet<br>Wi-Fi, airplane mode, VPN |   |
|          | ¥            | Personalization<br>Background, lock screen, colors       |   | <b>Apps</b><br>Uninstall, defaults, optional<br>features | 8      | Accounts<br>Your accounts, email, sync,<br>work, family | ©<br>A≠ | Time & Language<br>Speech, region, date         |   |
|          | $\bigotimes$ | <b>Gaming</b><br>Xbox Game Bar, captures, Game<br>Mode   | Ģ | Ease of Access<br>Narrator, magnifier, high<br>contrast  | Q      | Search<br>Find my files, permissions                    | A       | Privacy<br>Location, camera, microphone         |   |
|          | C            | Update & Security<br>Windows Update, recovery,<br>backup |   |                                                          |        |                                                         |         |                                                 |   |

# להמשיך לשלב מספר 2

2. בחלון שיפתח יש לבחור בתפריט שמצד ימין את אופציית 2

| ← Settings         |                      | – 🗆 ×                                      |
|--------------------|----------------------|--------------------------------------------|
| යි Home            | Ethernet             |                                            |
| Find a setting     | Network<br>Connected | Related settings<br>Change adapter options |
| Network & Internet |                      | Change advanced sharing options            |
| 🖨 Status           |                      | Network and Sharing Center                 |
| 記 Ethernet         |                      | Windows Firewall                           |
| î Dial-up          |                      | Help from the web                          |
| % VPN              |                      | Troubleshooting network connection issues  |
| Proxy              |                      | Get help                                   |
|                    |                      | Give feedback                              |
|                    |                      |                                            |
|                    |                      |                                            |
|                    |                      |                                            |
|                    | 1 0                  |                                            |

- 3. יש לבחור עתה באופציה שבצד שמאל Change Adapter Options
- בחלון החדש שיפתח יש להקליק קליק ימני על ה ICON של כרטיס רשת ה WIFI ולבחור
  בתפריט שנפתח את אופציית Properties

| 👰 Network Coni                          | nections                                                                                               |                              |                        |                               |
|-----------------------------------------|----------------------------------------------------------------------------------------------------|------------------------------|------------------------|-------------------------------|
| $\leftarrow \rightarrow \cdot \uparrow$ | 😰 > Control Panel > Netw                                                                               | ork and Internet > Network C | Connections >          | ~                             |
| Organize 🔻                              | Disable this network device                                                                            | Diagnose this connection     | Rename this connection | View status of this connectio |
| Netv<br>Intel                           | Image: status    Disable    Status    Diagnose    Image: status    Create Shortcut    Delete    Rename |                              |                        |                               |

5. בחלון החדש שיפתח יש לסמן את (TCP/IPv4) והקליק על אופציית Properties

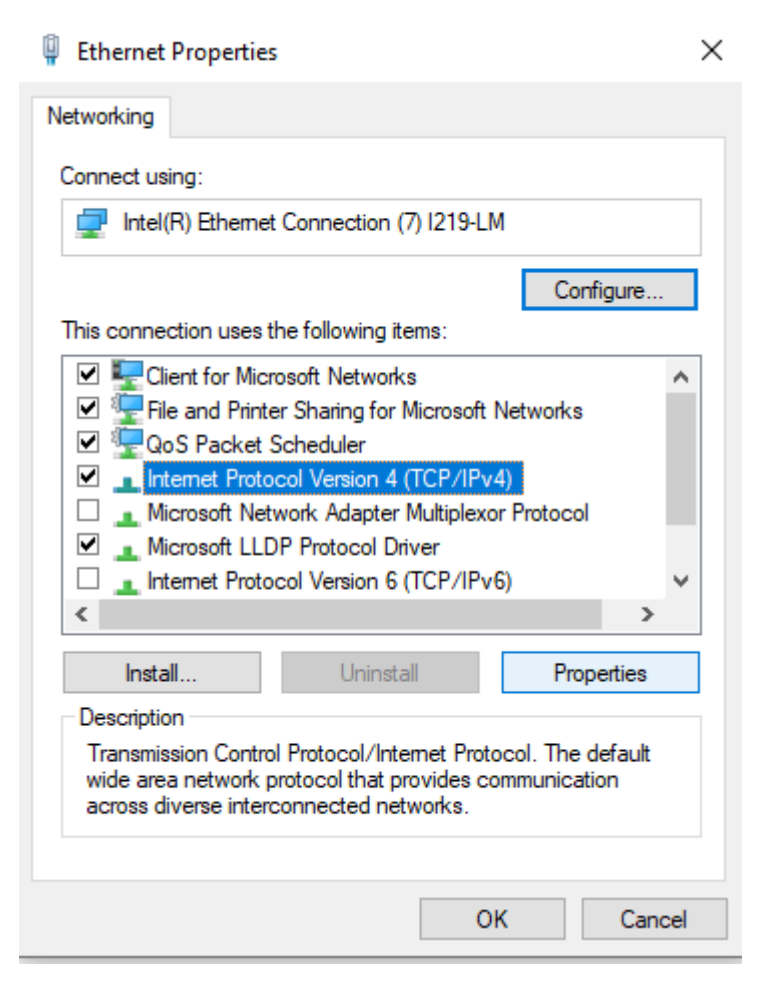

### Obtain an IP address automatically : בחלון החדש שיפתח יש לסמן את שתי האופציות. ו Obtain DNS server address automatically

| Internet Protocol Version 4 (TCP/IPv4) Properties |                                                                                               |                |              |          |    |           |           | ×              |                   |   |
|---------------------------------------------------|-----------------------------------------------------------------------------------------------|----------------|--------------|----------|----|-----------|-----------|----------------|-------------------|---|
| General                                           | Alternate Configuration                                                                       |                |              |          |    |           |           |                |                   |   |
| You car<br>this cap<br>for the                    | get IP settings assigned autom<br>ability. Otherwise, you need to<br>appropriate IP settings. | atica<br>ask y | ly if<br>our | yo<br>ne | tw | ne<br>ork | two<br>ad | rk su<br>minis | ipports<br>trator |   |
| O                                                 | tain an IP address automaticall                                                               | у              |              |          |    |           |           |                |                   |   |
|                                                   | e the following IP address:                                                                   |                |              |          |    |           |           |                |                   |   |
| IP ac                                             | ldress:                                                                                       |                |              |          |    |           |           |                | ]                 |   |
| Subr                                              | et mask:                                                                                      |                |              |          |    |           |           |                | ]                 |   |
| Defa                                              | ult gateway:                                                                                  |                |              |          |    |           |           |                | ]                 |   |
| 00                                                | tain DNS server address autom                                                                 | atical         | ly           |          |    |           |           |                |                   |   |
| - O Us                                            | e the following DNS server add                                                                | resse          | :            |          |    |           |           |                |                   |   |
| Pref                                              | erred DNS server:                                                                             | 8              |              | 8        |    | 8         |           | 8              | ]                 |   |
| Alter                                             | nate DNS server:                                                                              |                |              |          |    |           |           |                | ]                 |   |
| □ v                                               | alidate settings upon exit                                                                    |                |              |          |    | [         | A         | .dvar          | nced              |   |
|                                                   |                                                                                               |                |              |          | ОК | :         |           |                | Cance             | 4 |

#### זה המצב שצריך להראות לאחר השינוי

| Internet F                     | Protocol Version 4 (TCP/I                                                                                                    | Pv4) Properties | × |  |  |  |  |  |  |
|--------------------------------|----------------------------------------------------------------------------------------------------|-----------------|---|--|--|--|--|--|--|
| General                        | Alternate Configuration                                                                                                    |                 |   |  |  |  |  |  |  |
| You car<br>this cap<br>for the | You can get IP settings assigned automatically if your network supports<br>this capability. Otherwise, you need to ask your network administrator<br>for the appropriate IP settings. |                 |   |  |  |  |  |  |  |
| () Ot                          | tain an IP address automa                                                                                                    | atically        |   |  |  |  |  |  |  |
| OUs                            | e the following IP address                                                                                                    | :               |   |  |  |  |  |  |  |
| IP ac                          | ldress:                                                                                                    |                 |   |  |  |  |  |  |  |
| Subr                           | et mask:                                                                                                    |                 |   |  |  |  |  |  |  |
| Defa                           | ult gateway:                                                                                                    |                 |   |  |  |  |  |  |  |
| () Ob                          | otain DNS server address a                                                                                                    | automatically   |   |  |  |  |  |  |  |
| OUs                            | e the following DNS server                                                                                                    | r addresses:    |   |  |  |  |  |  |  |
| Prefe                          | erred DNS server:                                                                                                    |                 |   |  |  |  |  |  |  |
| Alter                          | nate DNS server:                                                                                                    | · · · ·         |   |  |  |  |  |  |  |
| . <b>v</b>                     | alidate settings upon exit                                                                                                    | Advanced        |   |  |  |  |  |  |  |
|                                |                                                                                                    | OK Cancel       |   |  |  |  |  |  |  |

- Close לסיום יש לאשר את השינוי על ידי הקלקה על כפתור OK ולאחר מכן על כפתור 7.
  - 8. להתחבר מחדש לרשת BIU-WIFIH ולבדוק גלישה.